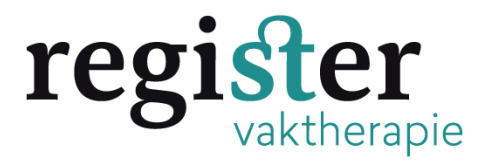

## Hieronder vindt u een uitleg hoe u gegevens uit een oude aanvraag kunt kopiëren en gebruiken voor uw nieuwe aanvraag

**Stap 1:** Log in in uw aanbiedersaccount op pe-online en klik linksboven op : Accreditatieaanvraag indienen

| PE -   |                                                                                                   |                      |              |           |             |                   |                   | De NVVS   🎦 Berichten (1: |
|--------|---------------------------------------------------------------------------------------------------|----------------------|--------------|-----------|-------------|-------------------|-------------------|---------------------------|
| Unific |                                                                                                   |                      | Cursusbeheer | Presentie | Autorisatie | Instituutgegevens | Help              |                           |
|        |                                                                                                   | tieaanvraag indienen |              |           |             |                   |                   |                           |
|        | Cursussen<br>In dit overzicht staan alle cursussen van uw opleidingsinstituut binnen dit account. |                      |              |           |             |                   |                   |                           |
|        | ID                                                                                                | Cursusnaam           |              |           |             | Ingevoerd         | Eerste uitvoering | Status                    |
|        |                                                                                                   |                      |              |           |             |                   |                   |                           |
|        |                                                                                                   |                      |              |           |             |                   |                   |                           |
|        |                                                                                                   |                      |              |           |             |                   |                   |                           |

Stap 2: Klik op nieuwe aanvraag indienen en klik linksboven op volgende:

|                                                                                        | Cursusbeheer                                                                                                    | Presentie                                            | Autorisatie                         | Instituutgegevens      | Help |
|----------------------------------------------------------------------------------------|----------------------------------------------------------------------------------------------------|------------------------------------------------------|-------------------------------------|------------------------|------|
| ¥ Sluiten                                                                              | rige Volgende <b>&gt;</b>                                                                                                    |                                                      |                                     |                        |      |
| Wizard aan<br>Maak een keuze en klik<br>[Nieuwe aanvraag indi<br>[Bestaande aanvraag u | Vraag accreditatie<br>daarna op Volgende<br>enen]: Invoer van een nieuwe cursus, eventueel o<br>iitbreiden]: Een eerdere invoer openen om de aa | op basis van een be<br>Invraag af te ronden          | staande.<br>of elders in te dienen. |                        |      |
| Maak uw keuze                                                                          | ><br>© (                                                                                                    | <b>∕</b><br>€Nieuwe aanvraag                         | indienen OBestaand                  | le aanvraag uitbreiden |      |
| Uitleg                                                                                 |                                                                                                    |                                                      |                                     |                        |      |
| ۲                                                                                      | Deze informatie is zichtbaar in de pu<br>nascholingsagenda en openbaar toe<br>Let op: dit betekent dat deze infori                              | blieke<br>gankelijk via interne<br><b>matie. ook</b> | t.                                  |                        |      |

Stap 3: Lees de uitleg en klik op volgende:

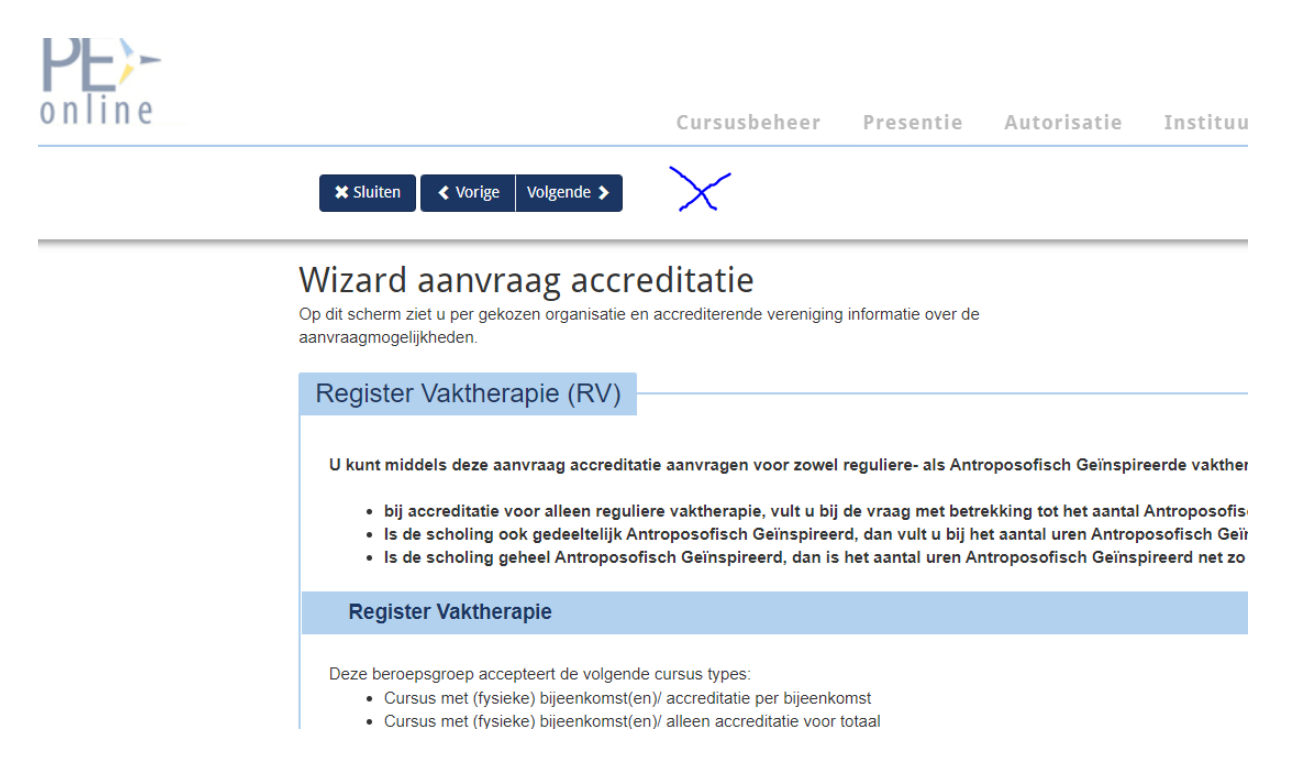

**Stap 4:** Klik op ja bij de vraag of u gegevens wilt gebruiken uit een eerdere aanvraag en kies daarna de eerder aanvraag via het dropdowns menu die u wilt gebruiken. U krijgt nu ook de vraag of u behalve de basisgegevens documenten en de cursusboom (welke disciplines van de vaktherapie (oa dans , beeldend) wilt meekopieren. Vink aan wat nodig is en klik daarna linksboven op volgende

| 2 |                                                                                                    | Cursusbeheer                      | Presentie                                                    | Autorisatie  | Instituutgegevens | Help                             |
|---|----------------------------------------------------------------------------------------------------|-----------------------------------|--------------------------------------------------------------|--------------|-------------------|----------------------------------|
|   | X Sluiten                                                                                           |                                   |                                                              |              |                   |                                  |
|   | Wizard aanvraag accred<br>Selecteer desgewenst een scholing waarvan u de g                          | litatie<br>gegevens wilt kopiëren | naar de nieuwe sch                                           | oling.       |                   | Kopie maken van een bestaande cu |
|   | Wilt u voor de nieuwe aanvraag de gegeven<br>een eerder gemaakte aanvraag?<br>Selecteer de aanvraag | s kopiëren van<br>?               | ⊖Nee ⊚Ja                                                     | X            |                   |                                  |
|   | Wilt u behalve de basis gegevens ook nog e<br>meekopiëren?                                          | extra gegevens<br>?               | 424699 - Lichaan<br>☐ Documentbijlage(<br>☐ Zoektermen cursu | n)<br>Isboom | eltherapie        |                                  |
|   |                                                                                                    |                                   |                                                              |              |                   |                                  |

**Stap 5:** Doorloop het menu, vul de nieuwe cursusdatum en eventuele locatie aan. Doe eventuele andere aanpassingen en stuur de aanvraag in